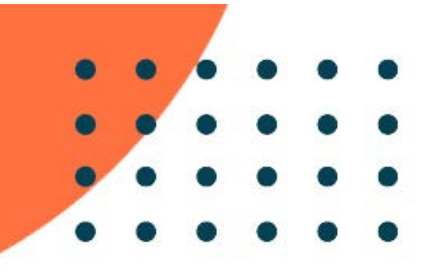

# **PANDUAN UJIAN SELEKSI ONLINE**

## **PROGRAM MICROCREDENTIAL GAME DEVELOPER**

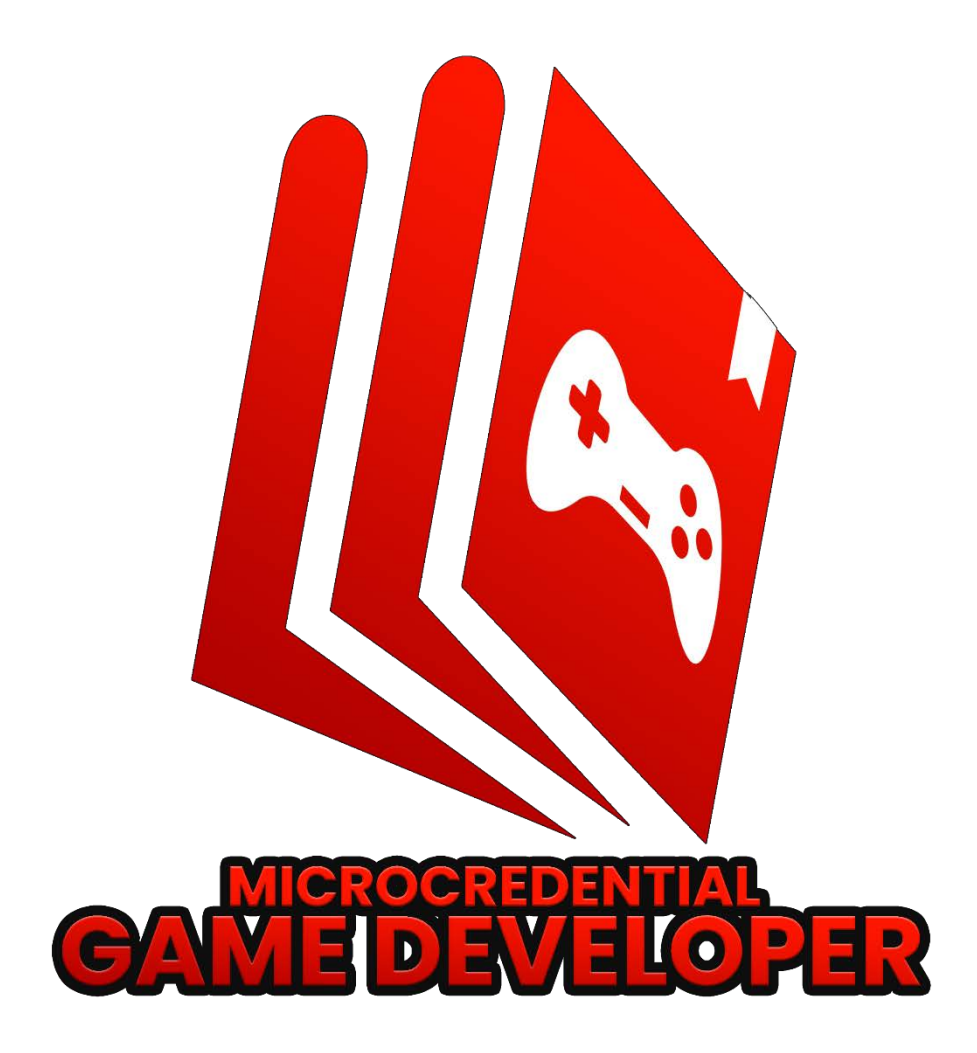

2022

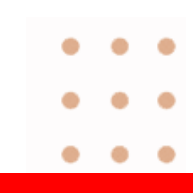

### **KATA PENGANTAR**

Salam merdeka belajar!

ICE Institute (Indonesia Cyber Education Institute) sebagai lokapasar mata kuliah dari perguruan tinggi terkemuka merupakan pusat kuliah daring di Indonesia yang menyediakan berbagai mata kuliah daring dari sejumlah perguruan tinggi negeri dan swasta terkemuka di Indonesia serta berkolaborasi dengan berbagai institusi dari dalam dan luar negeri dengan menggunakan teknologi blockchain. Melalui ICE Institute, pengguna akan dimudahkan dalam memilih kuliah daring yang tepat untuk pengembangan karir yang selaras dengan kebutuhan *job market* di era industri 4.0.

Pada tahun 2021, ICE Institute mendapat kepercayaan dari Kementerian Pendidikan, Kebudayaan, Riset, dan Teknologi (Kemendikbudristek) untuk mengembangkan Program *Microcredential Game Developer* sebagai bagian dari Program Merdeka Belajar Kampus Merdeka (MBKM) yang berkolaborasi dengan 10 (sepuluh) perguruan tinggi terkemuka dalam negeri yang memiliki program studi di bidang *game ecosystem* yaitu Universitas Pelita Harapan (UPH), Universitas Terbuka (UT), Institut Teknologi Bandung (ITB), Institut Teknologi Sepuluh November (ITS), Universitas AMIKOM, Universitas Telkom (Tel-U), Universitas Indonesia (UI), Universitas Pradita, Universitas BINUS, dan Universitas Gadjah Mada (UGM) serta berkolaborasi dengan asosiasi dan profesional yang bergerak di *bidang game development* seperti Asosiasi Game Indonesia (AGI), Kedaireka, dan Google.

Program *microcredential game developer* (PMGD) ini diharapkan dapat membangkitkan semangat para mahasiswa Indonesia untuk dapat menimba ilmu khususnya di bidang *game development*, mengembangkan dan melahirkan produk game secara kolaboratif yang akan mewarnai arena perkembangan game *development industry* secara langsung.

Salam,

Direktur ICE Institute

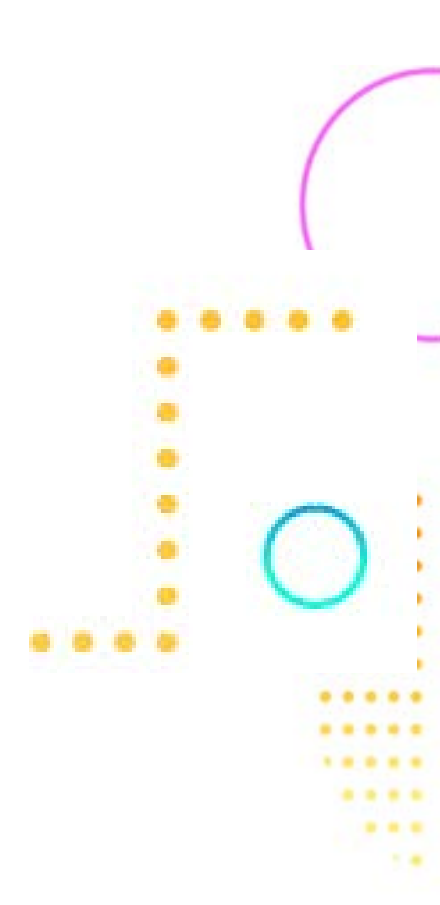

### **DAFTAR ISI**

| KATA PENGANTAR                                   | 2 |
|--------------------------------------------------|---|
| DAFTAR ISI                                       | 3 |
| PERSIAPAN MENGIKUTI UJIAN                        | 4 |
| PEMASANGAN APLIKASI ZOOM MEETING PADA SMARTPHONE | 4 |
| PELAKSANAAN                                      | 4 |

## Persiapan Mengikuti Ujian

Sebelum ujian dilakukan, peserta ujian harus melakukan persiapan sebagai berikut:

a. Kartu tanda mahasiswa (KTM)

Peserta ujian harus memiliki kartu tanda mahasiswa yang diterbitkan oleh perguruan tinggi asal.

b. Kartu Tanda Pengenal (KTP)

Selain memiliki KTM, peserta ujian juga harus menyiapkan kartu tanda pengenal (KTP).

c. Laptop atau komputer

Laptop atau Komputer yang digunakan harus terhubung dengan jaringan internet yang stabil dan baik.

d. Smartphone

*Smartphone* harus telah terpasang aplikasi **Zoom Meeting** yang akan menjadi penghubung peserta ujian dengan pengawas ujian. Selain itu, peserta ujian harus telah tergabung ke dalam grup WhatsApp sehingga memudahkan peserta dalam pelaksanaan.

### Pemasangan Aplikasi Zoom Meeting pada Smartphone

Berikut Langkah pemasangan aplikasi Zoom Meeting pada Smartphone.

- **a.** Buka aplikasi Play Store (Android) atau App Store (Apple IOS) pada *Smartphone*.
- b. Kemudian ketik kata kunci 'Zoom Meeting' pada kolom pencarian lalu tekan enter
- c. Selanjutnya tekan install.

### Pelaksanaan

1. Ujian seleksi tahap 1 dilaksanakan pada tanggal dan jam sebagai berikut :

| Tanggal            | Sesi  | Peserta Siap<br>Jam | Mulai Ujian Jam   | Koordinator<br>Pelaksana                     |
|--------------------|-------|---------------------|-------------------|----------------------------------------------|
| 17 Januari         | Pagi  | 08.00 WIB           | 09.30 – 11.00 WIB | Telkom, Pradita, ITS,                        |
| 2022               | Siang | 13.00 WIB           | 14.30 - 16.00 WIB | UPH, UT, Binus, ICE                          |
| 20 Januari<br>2022 | Pagi  | 08.00 WIB           | 09.30 – 11.00 WIB | Telkom, Pradita, ITS,<br>UPH, UT, Binus, ICE |
|                    | Siang | 13.00 WIB           | 14.30 - 16.00 WIB |                                              |

2. Setiap peserta diperkenankan ikut ujian sebanyak **2 kali.** Jika Anda merasa ingin mencoba lagi untuk ujian seleksi dengan peminatan berbeda atau belum lulus seleksi ditahap pertama, maka dipersilahkan mengikuti **ujian tahap kedua** ditanggal :

| 24 Januari | Pagi  | 08.00 WIB | 09.30 – 11.00 WIB | ICE |
|------------|-------|-----------|-------------------|-----|
| 2022       | Siang | 13.00 WIB | 14.30 – 16.00 WIB |     |

Bergabung ke dalam *Zoom Meeting* dengan mengklik tautan yang diberikan oleh panitia
 90 menit sebelum ujian dimulai.

Langkah-langkah bergabung ke dalam Zoom Meeting sebagai berikut.

- a. Join the conversation dengan mengklik tautan yang diberikan di dalam grup WhatsApps.
- b. Klik Join untuk memulai bergabung
- c. Aktifkan fitur video pada posisi on
- d. Klik Join Now untuk memulai bergabung ke dalam group meeting
- e. Arahkan kamera pada layar laptop atau komputer pada saat ujian berlangsung.
- 4. Peserta akan melaksanakan ujian didalam Breakout Room pada Zoom Meeting
- 5. Peserta harus memperlihatkan KTM dan KTP pada Pengawas ujian sebelum ujian dimulai, dan *close-up* wajah (tanpa masker) untuk diklarifikasi oleh Pengawas, seperti yang terlihat pada Gambar 1 berikut.

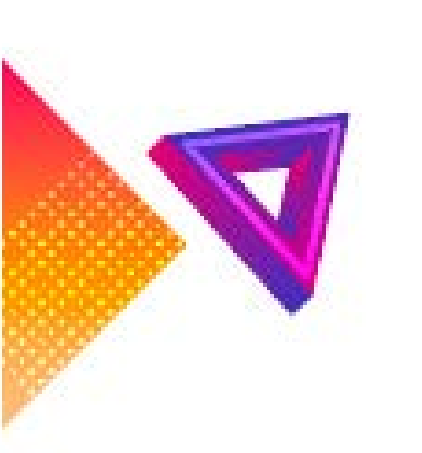

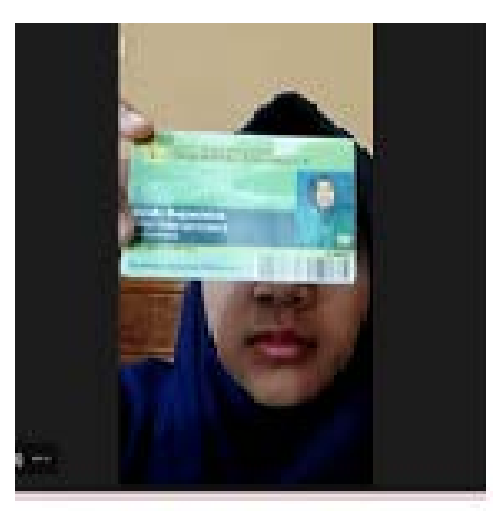

Gambar 1. Close Up wajah dan memperlihatkan KTM dan KTP

Setelah menunjukkan identitas diri, peserta diwajibkan menunjukkan keadaan sekitar ruang ujian/tempat pelaksanaan ujian berada dengan mengarahkan kamera video ke sekeliling luas jangkauan 360 derajat. Letakkan kamera di samping peserta sehingga tampak layar monitor Laptop/PC sehingga proses ujian terpantau seperti terlihat pada Gambar 2 berikut.

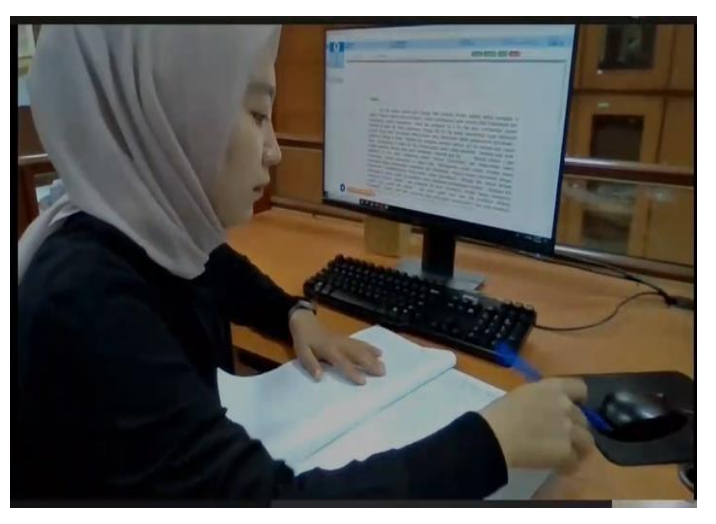

Gambar 2. Tampak Layar monitor Laptop/PC dari zoom

6. Masuk kehalaman ICE Institute melalui <u>www.icei.ac.id</u>, lalu tekan tombol **Masuk** untuk *login*, seperti yang terlihat pada Gambar 3 di bawah ini.

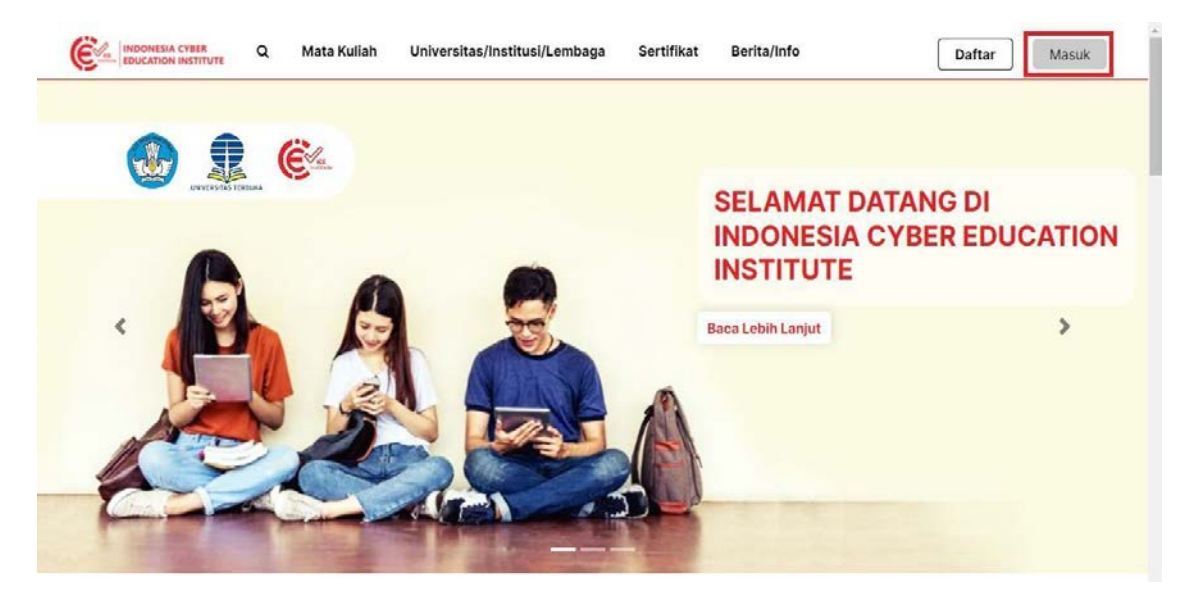

Gambar 3. Halaman Utama www.icei.ac.id

7. Memasukkan *Email* dan *Password* akun ICE Institute yang telah didaftarkan, seperti yang terlihat pada Gambar 4 berikut.

|       | Masuk ke Akun Anda           |            |
|-------|------------------------------|------------|
| Y CAN | email                        | $\diamond$ |
| 126   | password                     | $\diamond$ |
|       | Lupa Kata Sandi? Kilk disini |            |
|       | Masuk                        |            |
|       |                              |            |
|       |                              |            |

Gambar 4. Halaman Login ICE Institute

8. Pilihan Peminatan

Peserta dapat memilih dua dari lima Peminatan PMGD, diantaranya: (1) Game Artist, (2) Game Designer, (3) Educational Game Developer, (4) Game Programer, atau (5) Game Project Management.

| Previous | 8                                                                                                    | Next > |
|----------|----------------------------------------------------------------------------------------------------|--------|
|          | Peminatan                                                                                                    |        |
|          | D Bookmark this page                                                                                                    |        |
|          | Pemilihan Minat                                                                                                    |        |
|          | 2 points possible (ungraded)                                                                                                    |        |
|          | Peserta dapat memilih 2 stream untuk menjadi dasar peminatan.                                                                            |        |
|          | Silahkan pilih dan diharapkan memilih 2 stream yang berbeda.                                                                             |        |
|          | =====                                                                                                    |        |
|          | Pilihan dibawah ini akan menjadi dasar penilaian minat bagi peserta seleksi.                                                             |        |
|          | PEMINATAN UTAMA                                                                                                    |        |
|          | Select an option                                                                                                    |        |
|          | PEMINATAN ALTERNATIF                                                                                                    |        |
|          | Select an ontion                                                                                                    |        |
|          |                                                                                                    |        |
|          | Peminatan ini hanya dapat diisi 1 kali, pastikan anda memilih peminatan yang sesuai dengan keinginan anda sebelum menekan tombol submit. |        |
|          | Soal diatas tidak akan mempengaruhi nilai ujian seleksi dan hanya bersifat sebagai reporting.                                            |        |
|          |                                                                                                    |        |

Gambar 5. Pilihan Peminatan Stream

#### 9. Klik View Course

Setelah berhasil login, peserta akan melihat *Course Seleksi Game Developer*, kemudian klik *View Course* untuk membuka *Course*, seperti yang terlihat pada Gambar 6 berikut.

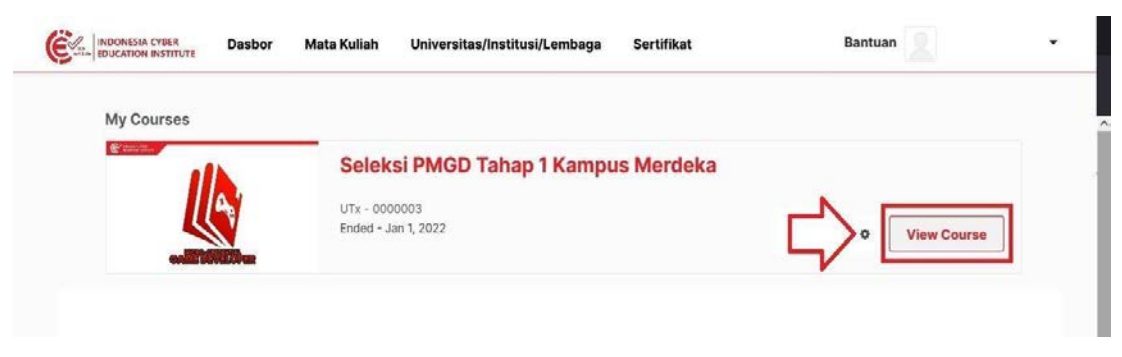

#### Gambar 6. Tampilan Utama Dashboard

10. Memahami Tata Cara Pengisian Soal

Setelah masuk kedalam Course, peserta akan melihat *section* **"Pendahuluan"**. Kemudian tekan *Section* **"Pendahuluan"** atau **"Tata Cara Pengisian Soal"** untuk membaca panduan sebelum memulai tes atau, seperti yang terlihat pada Gambar 7 di bawah ini.

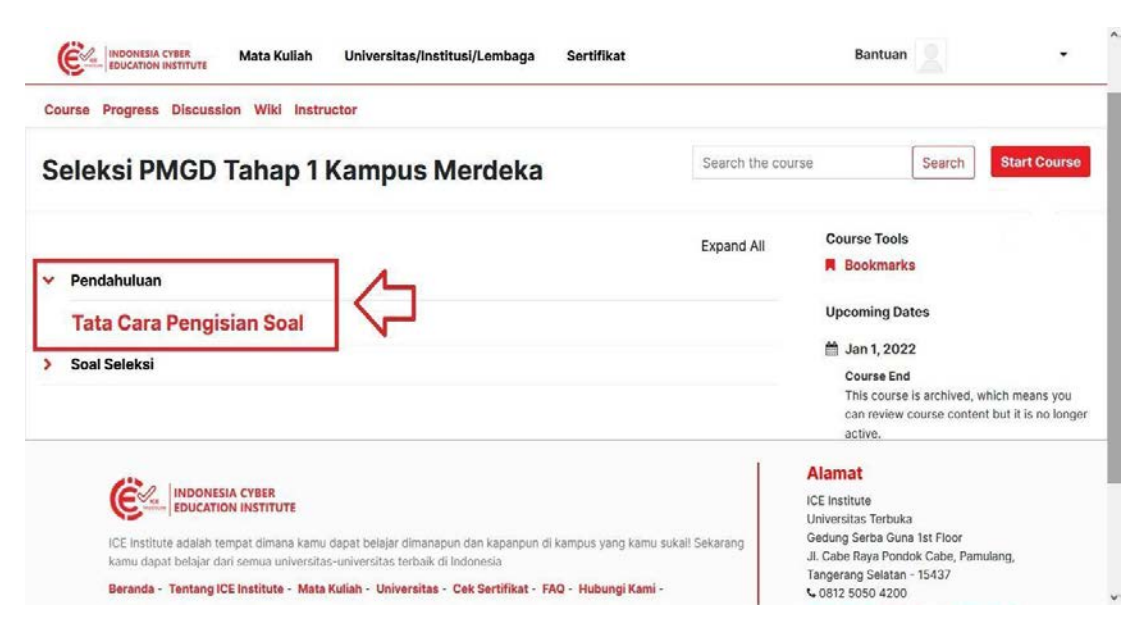

Gambar 7. Tampilan Utama Halaman Course

Peserta harus membaca dan memahami tata cara pengisian soal karena panduan ini dibuat untuk membantu dalam mengikuti seleksi semaksimal mungkin. Setelah membaca, peserta dapat

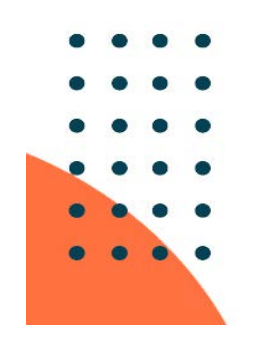

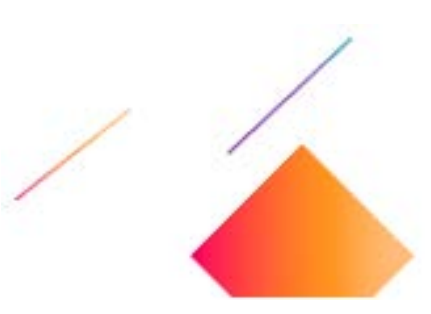

menekan tombol **Next** untuk mulai mengerjakan soal tes seleksi, seperti terlihat pada Gambar 8 di bawah ini.

| ourse > Penda                             | ahuluan > Tata Cara Pencisian Soal > Mencisi Soal                                                                                                    |                                                                                                    |
|-------------------------------------------|----------------------------------------------------------------------------------------------------|----------------------------------------------------------------------------------------------------|
| C Previous                                |                                                                                                    | Next >                                                                                                    |
| Me                                        | engisi Soal                                                                                                    |                                                                                                    |
| R Bo                                      | ookmark this page                                                                                                    | 5 6                                                                                                    |
| Lorer<br>effici<br>rhono<br>ante<br>blano | m ipsum dolor sit amet, consectetur adipiscing elit. Sed venenatis portititor orci, sed varius est convallis a. Ut sagittis tellus<br>itur. Curabitur ac elit elit. Sed pharetra pretium augue, ut lobortis ex malesuada eget. Integer volutpat, nibh quis blandit n<br>cus magna purus a purus. Aliquam erat volutpat. Mauris eget nunc ac metus suscipit ultricies. Quisque quis metus in nisl sa<br>elit, varius eget posuere at, dapibus vitae erat. Phasellus interdum neque arcu, congue lacinia nunc imperdiet ut. Suspe<br>dit suscipit ut vitae odio. | id dolor convallis, vitae luctus ligula<br>nollis, nulla arcu vulputate eros, sed<br>gittis rhoncus ac a libero. Maecenas<br>ndisse nec justo ullamcorper tortor |
| Vesti<br>diam,<br>sed,<br>blanc           | ibulum sagittis vehicula hendrerit. Nunc vel laoreet lectus, at blandit metus. Ut tincidunt lorem metus, nec iaculis magna v<br>, at feugiat tellus tristique eget. Quisque sed iaculis libero. Maecenas et sem in neque laoreet posuere ac ut sapien. Fus<br>placerat tortor. Vivamus porttitor ipsum ac nisi tristique porta. Duis placerat pharetra urna, sed euismod tellus tempor<br>dit.                                                                                                    | iverra nec. Morbi elementum iaculis<br>ce id tortor viverra, placerat magna<br>sit amet. Aliquam tristique pulvinar                                              |
| Aliqu                                     | am egestas feugiat orci, eu molestie dui. Vivamus tincidunt, metus a dictum posuere, enim leo ultricies tortor, non eleifen                                                                                                    | d nibh leo in elit. Mauris ut sapien id                                                                                                    |

Gambar 8. Tampilan Panduan Tata Cara Mengisi Soal

Catatan: Soal tes hanya dapat dilihat pada waktu tes yang telah ditetapkan. Jika pada saat

waktu tes dimulai dan peserta tidak dapat masuk/ melihat soal tes, maka peserta dapat me-*refresh* halaman tes seleksi.

11. Melakukan simulasi ujian pada sistem ICE Institute.

Peserta diminta melakukan simulasi ujian terlebih dahulu sebelum melakukan ujian

dengan mengklik "Uji Coba Soal Seleksi" seperti yang terlihat pada gambar 9 berikut.

| ourse Progress Discussion Wiki Instructor                                                                                                    |                                                          |                                                                                         |
|----------------------------------------------------------------------------------------------------|----------------------------------------------------------|-----------------------------------------------------------------------------------------|
| Seleksi PMGD Tahap 1 Kampus Merdeka                                                                                                    | Search the cou                                           | rse Search Start Cours                                                                  |
| Pendahuluan                                                                                                    | Expand All                                               | Course Tools                                                                            |
| Tata Cara Pengisian Soal                                                                                                    |                                                          | Upcoming Dates                                                                          |
| Peminatan                                                                                                    |                                                          | 🛗 Jan 1, 2022                                                                           |
| Uji Coba Soal Seleksi                                                                                                    |                                                          | This course is archived, which means you<br>can review course content but it is no long |
|                                                                                                    |                                                          | active.                                                                                 |
|                                                                                                    | Alamat                                                   |                                                                                         |
|                                                                                                    | ICE Institute                                            | nuka                                                                                    |
| ICE Institute adalah tempat dimana kamu dapat belajar dimanapun dan kapanpun di kampus yang kamu sukail Sekarang                                                                          | Gedung Serba                                             | Guna 1st Floor                                                                          |
| kamu dapat belajar dari semua universitas-universitas terbaik di Indonesia<br>Beranda - Tentang ICE Institute - Mata Kuliah - Universitas - Cek Sertifikat - EAO - Hubungi Kami - Bantuan | Tangerang Sela                                           | tan - 15437                                                                             |
| Seranda remany of manager manager manager to more remain 2011/013/05 - Cer Ser Unixet - PAC - Publing Rellin - Belliuan                                                                   | <ul> <li>⊂ 0812 5050 42</li> <li>Sekretariat@</li> </ul> | icei.ac.id                                                                              |
|                                                                                                    | Attps://icei.ut                                          | .ac.id                                                                                  |

Gambar 9. Section Uji Coba Untuk Simulasi Ujian

#### 12. Jumlah Soal

Terdapat sebanyak total 50 soal tes yang terbagi menjadi 5 bagian yang akan menjadi dasar penilaian peminatan, seperti yang terlihat pada Gambar 10 berikut.

| ourse > Test Selektisi Online       Getektisi > Bagian 1       Getektisi > Bagian 1       Getektisi > Bagian 1       Getektisi > Bagian 1       Rext         Bagian 1       Getektisi > Bagian 1       Getektisi > Bagian 1       Rext       Rext       Rest         1       Bagian 1       0.0/100.0 points (graded)       1. Lorem ipsum dolor sit amet, consectetur adipiscing elit. Sed venenatis porttitor orci, sed varius est convallis a. Ut sagittis tellus id dolor convallis, vitae luctus ligula efficitur:                                                                                                    | Progress Di         | scussion Wiki Instructor  |                         |                            |                           |                |        |
|----------------------------------------------------------------------------------------------------|---------------------|---------------------------|-------------------------|----------------------------|---------------------------|----------------|--------|
| Image: Previous       Image: Previous       Image: Previous <th< th=""><th>ourse &gt; Test Seleks</th><th>i Online</th><th><math>\mathbf{\hat{\nabla}}</math></th><th><math>\mathbf{\hat{\nabla}}</math></th><th><math>\mathbf{\hat{\nabla}}</math></th><th><math>\hat{\Delta}</math></th><th></th></th<> | ourse > Test Seleks | i Online                  | $\mathbf{\hat{\nabla}}$ | $\mathbf{\hat{\nabla}}$    | $\mathbf{\hat{\nabla}}$   | $\hat{\Delta}$ |        |
| Bagian 1<br>Bagian 1<br>0.0/100.0 points (graded)<br>1. Lorem ipsum dolor sit amet, consectetur adipiscing elit. Sed venenatis porttitor orci, sed<br>varius est convallis a. Ut sagittis tellus id dolor convallis, vitae luctus ligula efficitur:                                                                                                    | C Previous          | C                         | C                       | I                          | I                         | Ø              | Next > |
| <ul> <li>Dagiali 1</li> <li>0.0/100.0 points (graded)</li> <li>1. Lorem ipsum dolor sit amet, consectetur adipiscing elit. Sed venenatis porttitor orci, sed varius est convallis a. Ut sagittis tellus id dolor convallis, vitae luctus ligula efficitur:</li> </ul>                                                                                                    |                     | Bagian 1                  |                         |                            |                           |                |        |
| 1. Lorem ipsum dolor sit amet, consectetur adipiscing elit. Sed venenatis porttitor orci, sed varius est convallis a. Ut sagittis tellus id dolor convallis, vitae luctus ligula efficitur:                                                                                                    |                     | 0.0/100.0 points (graded) |                         |                            |                           |                |        |
|                                                                                                    |                     | 1. Lorem ipsum dol        | or sit amet, conse      | ctetur adipiscing elit. S  | ed venenatis porttito     | orci, sed      |        |
| <u>O</u> A                                                                                                    |                     | varius est convallis      | a. Ut sagittis tellu    | is la dolor convallis, vit | ae lactas lígala efficita | л.             |        |
|                                                                                                    |                     |                           | a. Ut sagittis tellu    | is la dolor convaliis, vit |                           | AI.            |        |

#### Gambar 10. Tampilan Utama Soal Tes

#### 13. Jenis Soal

Soal tes berupa pilihan ganda, yakni dengan memilih satu (1) jawaban yang benar di antara empat (4) pilihan jawaban yang tersedia, seperti yang terlihat pada Gambar 11 di bawah ini.

| OA  |  |  |
|-----|--|--|
| Ов  |  |  |
| 0 c |  |  |
| OD  |  |  |

Gambar 11. Contoh Soal Tes

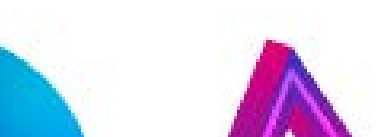

#### 14. Penyelesaian

Peserta harus memastikan kembali jawaban telah benar sebelum menekan tombol *submit*. Jika telah selesai dan sudah yakin dengan jawaban yang telah dipilih maka tombol *submit* akan menyala seperti pada Gambar 12, kemudian peserta dapat menekan tombol *submit* untuk memasukan jawaban dan dapat melanjutkan ke bagian soal selanjutnya

|   | Submit You have used 0 of 1 attempt                                                                                                    | Save                                                                                                    |
|---|----------------------------------------------------------------------------------------------------|----------------------------------------------------------------------------------------------------|
|   | < Previous Next >                                                                                                    |                                                                                                    |
| ) | INDONESIA CYBER<br>IDUCATION INSTITUTE<br>ICE Institute adalah tempat dimana kamu dapat belajar dimanapun dan kapanpun di kampus yang kamu sukali<br>Sekarang kamu dapat belajar dari semua universitas-universitas terbaik di Indonesia<br>Beranda - Tentang ICE Institute - Mata Kuliah - Universitas - Cek Sertifikat - FAQ - Hubungi Kami | Alamat<br>ICE Institute<br>Universitas Terbuka<br>Gedung Serba Guna 1st Floor<br>JI. Cabe Raya Pondok Cabe, Pamulang,<br>Tangerang Seitatan 15437<br>↓ 0812 5050 4200<br>⊠ sekretariat@ice.ac.id |

Gambar 12. Tombol Submit Aktif

Catatan: **Peserta harus menjawab semua pertanyaan.** Setelah selesai menjawab semua soal, apabila ada pertanyaan yang tertinggal atau belum diselesaikan oleh peserta maka tombol *submit* tidak menyala dan tidak bisa ditekan, seperti yang terlihat pada Gambar 13 berikut.

| INDONESIA CYBER Mata Kuliah Universitas/Institusi/Lembaga Sertifikat                                                                                                    | Bantuan 👤 👻                                                                                                    |
|----------------------------------------------------------------------------------------------------|----------------------------------------------------------------------------------------------------|
| Submit You have used 0 of 1 attempt                                                                                                    | Save                                                                                                    |
| < Previous Next >                                                                                                    |                                                                                                    |
| INDONESIA CYBER<br>EDUCATION INSTITUTE<br>ICE Institute adalah tempat dimana kamu dapat belajar dimanapun dan kapanpun di kampus yang kamu sukail<br>Sekarang kamu dapat belajar dari semua universitas-universitas terbaik di Indonesia<br>Beranda - Tentang ICE Institute - Mata Kuliah - Universitas - Cek Sertifikat - FAQ - Hubungi Kami | Alamat<br>ICE Institute<br>Universitas Terbuka<br>Gedung Serba Guna 1st Floor<br>JI. Cabe Raya Pondok Cabe, Pamulang,<br>Tangerang Selatan - 15437<br>€ 0812 5050 42000<br>Sekretariat@icei.ac.id<br>Phttps://icei.ut.ac.id<br>() () () () () () () () () () () ()<br>() () () () () () () () () () () () () ( |
| © 2021 ICE Institute. All rights reserved.                                                                                                    |                                                                                                    |

Gambar 13. Tombol Submit Tidak Aktif

#### 15. Melanjutkan ke bagian Soal Tes Lainnya

Untuk melanjutkan kebagian soal tes lain, peserta dapat menekan salah satu dari lima (5) tombol yang tersedia di bagian atas atau menekan tombol *Next* untuk langsung menuju kebagian soal selanjutnya, seperti yang terlihat pada Gambar 14 berikut.

|                      | Q Mata Kuliah                                                        | Universitas/Institusi/Lemb                      | aga Sertifikat Berita/Inf                               | o                                                   |                  | 2              |
|----------------------|----------------------------------------------------------------------|-------------------------------------------------|---------------------------------------------------------|-----------------------------------------------------|------------------|----------------|
| v this course as:    | itaff v                                                              |                                                 |                                                         |                                                     |                  | View In Studio |
| Progress D           | iscussion Wiki Instructor                                            |                                                 |                                                         |                                                     |                  |                |
| Course > Test Seleks | si Online                                                            | $\hat{\nabla}$                                  | $\mathbf{\hat{\nabla}}$                                 | $\mathbf{\hat{\nabla}}$                             | $\hat{\nabla}$   |                |
| < Previous           | C                                                                    | ß                                               | ľ                                                       | đ                                                   | ľ                | Next >         |
|                      | Bagian 1                                                             |                                                 |                                                         |                                                     |                  |                |
|                      | Bagian 1                                                             |                                                 |                                                         |                                                     |                  |                |
|                      | 0.0/100.0 points (graded)<br>1. Lorem ipsum do<br>varius est convall | blor sit amet, conse<br>is a. Ut sagittis tellu | ctetur adipiscing elit. S<br>Is id dolor convallis, vit | Sed venenatis porttito<br>ae luctus ligula efficito | orci, sed<br>ur: |                |
|                      | _ A                                                                  |                                                 |                                                         |                                                     |                  |                |
|                      | ОВ                                                                   |                                                 |                                                         |                                                     |                  |                |
|                      | Oc                                                                   |                                                 |                                                         |                                                     |                  |                |

Gambar 14. Tombol Untuk Melanjutkan Atau Melihat Bagian Soal Tes Lainnya

#### 16. Hasil Akhir

Jika sudah selesai mengerjakan (5 bagian soal tes), peserta dapat melihat hasil akhir tes

seleksi pada tab Progress, seperti terlihat pada Gambar 15 berikut.

| Course Progress Discussion Wiki                                                                                                    |                                   | Bantuan                                                                                                    | •                            |
|----------------------------------------------------------------------------------------------------|-----------------------------------|----------------------------------------------------------------------------------------------------|------------------------------|
| Seleksi PMGD Tahap 1 Kampus Merdeka                                                                                                    | Search the cou                    | rse Search St                                                                                                    | art Course                   |
| ✓ Pendahuluan                                                                                                    | Expand All                        | Course Tools Bookmarks                                                                                                    |                              |
| Tata Cara Pengisian Soal                                                                                                    |                                   | Upcoming Dates                                                                                                    |                              |
| Soal Seleksi                                                                                                    |                                   | Jan 1, 2022<br>Course End<br>This course is archived, which is<br>can review course content but<br>active.                                                              | means you<br>it is no longer |
| INDONESIA CYBER<br>EDUCATION INSTITUTE<br>ICE Institute adalah tempat dimana kamu dapat belajar dimanapun dan kapanpun di kampus yang kan<br>kamu dapat belajar dari semua universitas-universitas terbaik di Indonesia<br>Beranda - Tentang ICE Institute - Mata Kuliah - Universitas - Cek Sertifikat - FAQ - Hubungi Kar | nu sukail Sekarang<br><b>ni</b> - | Alamat<br>ICE Institute<br>Universitas Terbuka<br>Gedung Serba Guna 1st Floor<br>JJ. Cabe Raya Pondók Cabe, Pamulang,<br>Tangerang Selatan - 15437<br>4. 0812 5050 4200 |                              |

Gambar 15. Tombol Tab Progress Untuk Melihat Hasil Tes

Pada halaman *progress* ini peserta dapat melihat total nilai secara keseluruhan maupun perbagian atau per-*Stream*. Peserta juga dapat melihat apakah nilai akhir telah melewati *passing grade* dari tes seleksi. Jika ada nilai yang masih nol (0), maka ada kemungkinan peserta belum mengisi bagian soal tes tersebut atau belum menekan tombol *submit* pada bagian soal tes tersebut. Berikut adalah tampilan halaman *progress* (Gambar 16).

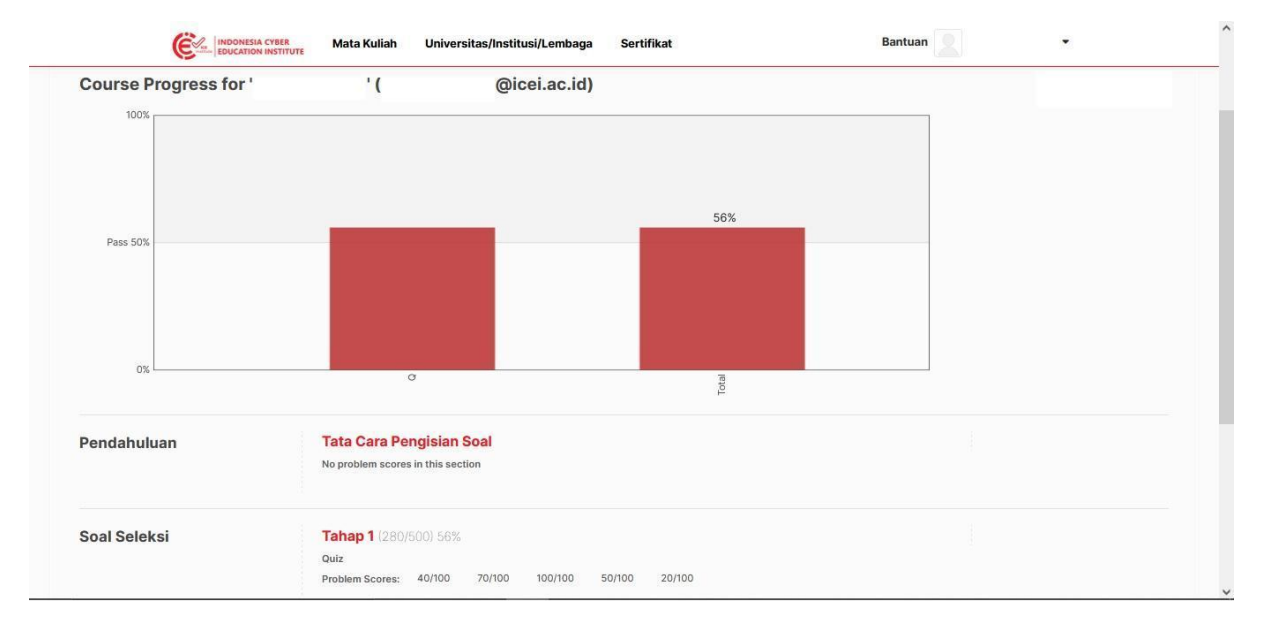

**Gambar 16. Tampilan Halaman Progress** 

17. Tindak Lanjut

Peserta dipersilahkan menunggu pengumuman dari panitia tentang hasil seleksi yang akan menentukan keikutsertaan dalam PMGD. Pengumuman akan diberikan secara individual melalui WhatsApp.

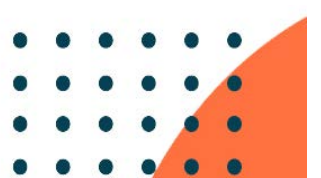

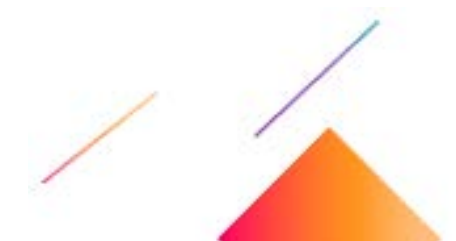